## Creating Groups in Gmail

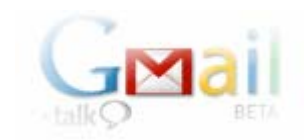

## Introduction

A frequently requested feature is to email groups of students, much like a list serve.

This is rather easy to do in Google, using gmail and the "groups" feature it provides.

You must have a gmail account. If you don't have one, it's quite easy to set one up.

## <u>HOWTO</u>

1) click the contact link in your gmail account.

| 🥹 Gmail - Inbox - 🛛 Iozilla                     | Firefox                                |                          |  |
|-------------------------------------------------|----------------------------------------|--------------------------|--|
| Eile Edit <u>V</u> iew (D Boo                   | kmarks <u>T</u> ools <u>H</u> elp      |                          |  |
| 🔷 • 🔷 • 🛃 🛞                                     | 😭 🛞 🕶 M http://mail.google.com/ma      | il/?account_id=bmackenty |  |
| 🔂 Headlines <u> </u> Gogle 📕                    | del 🗋 blkbrd 🗋 mc 🗋 Hunter elem 🎆 m    | ne N email 📄 edgarto     |  |
| 💥 Disable+ 👔 Corkies+ 🚍                         | CSS* 🚊 Forms* 🥠 Images* 🕡 Informatio   | n• 📃 Miscellaneous• 💋    |  |
| <u>Google</u> Gmail <u>Calendar</u> <u>Spre</u> | eadsheets all my services »            |                          |  |
|                                                 | S                                      | earch Mail Search        |  |
| <u>Compose Mail</u>                             | Archive Report Spam Delete             | More actions             |  |
| Inbox                                           | Select: All, None, Read, Unread, Starr | ed, Unstarred            |  |
| Starred 🛱                                       | 🔲 ☆ Gmail Team                         | » accounts Gmail C       |  |
| Chats S                                         | 🔲 ☆ Gmail Team                         | » accounts Gmail C       |  |
| Sent Mail                                       | 🔲 ☆ service@paypal.com                 | » accounts Your cre      |  |
| <u>Draπs</u><br>All Moil                        | 🔲 ☆ service@paypal.com                 | » accounts PayPal        |  |
| Snam                                            | 🔲 ☆ service@paypal.com                 | » accounts PayPal        |  |
| Trash                                           | 🔲 ☆ service@paypal.com                 | » accounts Forgotte      |  |
| Careta da                                       | 🔲 ☆ me, Dan (3)                        | » friends look forwa     |  |
| Contacts                                        | 🔲 ☆ valerie, me (2)                    | friends a huge fat       |  |
| ▶ ● Bill MacKenty                               | 🔲 ☆ The Office of the Bursar           | HUNTER: email F8         |  |
| Search. add. or invite                          | 🗖 🔿 Iwing Kagan 💦 👘 👘 🖓                |                          |  |

2) Note the groups link. Click it.

| 🕲 Gmail - Conta 🔩 - Moz                        | illa Firefox                      |                               |                          |
|------------------------------------------------|-----------------------------------|-------------------------------|--------------------------|
| <u>F</u> ile <u>E</u> dit ⊻iew <u>G</u> o Bool | kmarks <u>T</u> ools <u>H</u> elp |                               |                          |
| 🗇 • 🔶 • 🛃 😣                                    | 🚫 🕥 - M http://ma                 | ail.google.com/mail/?account_ | id=bmackenty%40gmail.com |
| 🔯 Headlines <u>G</u> Google 🚽                  | del 🗋 billerd 🗋 mc 🗋 H            | iunter elem 🎆 me N ema        | l 🗋 edgartown 🗋 bank     |
| 💢 Disable• 📓 Cookies• 🚍 •                      | CSS• 合 Forms 🥠 Images             | s• 🥡 Information• 🗮 Mise      | :ellaneous+ 💋 Outline+ 📑 |
| Google Gmail Calendar Spre                     | adsheets all my services »        |                               |                          |
|                                                |                                   | Search Mai                    | Search the Web           |
| <u>Compose Mail</u>                            | Compose Delete                    | Add core of to                | ✓ Create Cont            |
| <u>Inbox</u>                                   | Frequently Mailed                 | All Contacts Groups           |                          |
| Starred 🛱                                      |                                   |                               |                          |
| Chats S                                        | Name                              | Details                       |                          |
| Sent Iviali<br>Drofto                          | Angela Duff                       | angela.duff@verizon.n         | et                       |
| All Mail                                       | 📃 bertie madei                    | ra bmadeiras@yahoo.co         | m                        |
| Spam                                           | 📃 🔹 Bill MacKenty                 | y bmackenty@gmail.co          | m                        |
| Trash                                          | 📃 bmackent                        | bmackent@hccs.hunt            | er.cuny.edu              |
| Contacts                                       | 🔲 boris                           | boris@moderncomma             | nd.com                   |

3) Click the create group link (or if this is your first group, the add a group link).

| 🕲 Gmail - Contacts - Mozi                              | illa Firefox                     |                               |                 |                                                       |
|--------------------------------------------------------|----------------------------------|-------------------------------|-----------------|-------------------------------------------------------|
| <u>Eile E</u> dit <u>V</u> iew <u>G</u> o <u>B</u> ook | marks <u>T</u> ools <u>H</u> elp |                               |                 |                                                       |
| 🔷 • 🏟 • 🔂 🔞                                            | 😭 🎱 - M http:/,                  | 'mail.google.co. 'ma          | il/?account_id= | bmackenty%40gmail.com                                 |
| 🔯 Headlines <u>G</u> Google 🚽                          | del 🗋 blkbrd 📄 mc 📄              | Hunter elem 顺 n               | ie N email [    | ] edgartown 🗋 bank 📎 arch 🔀 Analytics 🗋 m             |
| 💥 Disable* 🔝 Cookies* 🗒 🔇                              | 155• 🛅 Forms• 🤣 Ima              | ges <del>*</del> 🔞 Informatio | n• 📄 Viscella   | aneous* 💋 Outline* 📑 Resize* 🕗 Tools* 📋 View          |
| Google Gmail Calendar Spre                             | adsheets all my services         | 2                             |                 | bi                                                    |
|                                                        |                                  | S                             | earch Mail      | Search the Web Show search options<br>Create a filter |
| Compose Mail                                           | Compose Dele                     | e Add conta                   | act to          | Create Group                                          |
| Inbox                                                  | Frequently Mailed                | All Contacts                  | Groups          | Search Contacts                                       |
| Chats S                                                | Name                             | Details                       |                 |                                                       |
| Sent Mail                                              |                                  |                               |                 |                                                       |
| Dratts<br>All Mail                                     |                                  |                               |                 |                                                       |
| <u>Spam</u>                                            |                                  |                               |                 | No groups here. <u>Add a group!</u>                   |
| <u>Trash</u>                                           |                                  |                               |                 |                                                       |
| Contacts                                               |                                  |                               |                 |                                                       |

4) Create your group name, and type in the addresses on your students. IF YOUR STUDENTS HAVE SENT YOU AN EMAIL (to your gmail account), THEIR ADDRESSES WILL SHOW UP AUTOMATICALLY AFTER YOU TYPE THE FIRST FEW LETTERS OF THEIR ADDRESS...

| Gmail - Create Group        | Mozilla Firefox                                                                | 🤩 Gmail - Create Group                                                                                                    | - Mozilla Firefox            |                                                                                          |
|-----------------------------|--------------------------------------------------------------------------------|----------------------------------------------------------------------------------------------------|------------------------------|------------------------------------------------------------------------------------------|
| Elle Edit Yew Go Boo        | s [cft: Yew Go Bookmarks Tools Help<br>Elle Edit View Go Bookmarks Tools Help  |                                                                                                    |                              |                                                                                          |
| 💠 • 🏟 • 🛃 🔞                 | n 🖓 🖓 - M http://mail.google.com/mail/?account_id=bmackenty%40gmail.com        | denty/140gnal.com                                                                                                    |                              |                                                                                          |
| 🔯 Headlines 🔀 Google 🚽      | del 🔝 bikbrd 🗋 mc 🔝 Hunter elem 🌃 me N email 🗋 edgartown 🔝 bank 🗞 arch 🔀       |                                                                                                    |                              |                                                                                          |
| 💢 Disable= 🔝 Cookies= 🛞     | CSS* 🙆 Forms* 🔣 Images* 🕕 Information* 🖃 Miscellaneous* 💋 Outline* 🖪 Resize* 🕗 | 🔯 Headlines  Google 🚽                                                                                                    | del 🗋 blibrd 📄 mc 📄 Hunt     | erelem 🌇 me N email 🗋 edgartown 🗋 bank 🗞 arch 💪 Analytics 📋 mcl 🖅 mcl co                 |
| Google Grnail Calendar Spre | existents all my services a                                                    | 💢 Disable= 🔝 Cookies= 🔅                                                                                                    | CSS* 👸 Forms* 💋 Images* 🛛    | 😗 Information* 🔄 Miscellaneous* 💋 Outline* 🖪 Resize* 🕑 Tools* 🖺 View Source* 🔡           |
| Cmail                       | Search Mail Search the Web Shawasauth or                                       | Google Gmail Calendar Spr                                                                                                    | eadsheets, all my services » | bmackenty@                                                                               |
| -talkO BETA                 | Create a triat                                                                 | C                                                                                                    |                              |                                                                                          |
| Compose Mail                | « Back to Groups                                                               | GMail                                                                                                    |                              | Search Mail Search the Web Create a filter                                               |
| Inbox                       | (                                                                              | +talk S BETA                                                                                                    |                              |                                                                                          |
| Starred 🛸                   | Create Group                                                                   | Compose Mail                                                                                                    | « Back to Groups             |                                                                                          |
| Chats Q                     | Group name:                                                                    | lehov                                                                                                    |                              |                                                                                          |
| Sent Mail                   | Add contacts:                                                                  | Etoward 🔥                                                                                                    | Create Group                 |                                                                                          |
| <u>Urats</u><br>All Mail    |                                                                                | Chate O                                                                                                    |                              |                                                                                          |
| Spam                        |                                                                                | Chars S                                                                                                    | Group name:                  | Physics students 1                                                                       |
| Trash                       |                                                                                | Sent Mail                                                                                                    | Add contacts:                | celai@bccs.hunter.cupy.edub                                                              |
| Contacts                    | Create Group Cancel                                                            | Urans<br>All Mail                                                                                                    |                              | ê                                                                                        |
| Bil Mack/antu               |                                                                                | All Mail                                                                                                    |                              |                                                                                          |
| Provide and an inside       |                                                                                | Spam                                                                                                    |                              |                                                                                          |
|                             |                                                                                | Trash                                                                                                    |                              | "Merlyn Ember" <merlyn.ember@gmail.com></merlyn.ember@gmail.com>                         |
|                             |                                                                                | Contacts                                                                                                    |                              | <ehandel@serwis.wp.pl></ehandel@serwis.wp.pl>                                            |
|                             |                                                                                | <ul> <li>Dill Maxif (anti-</li> </ul>                                                                                                    |                              | "rshields@calbaptist.edu" <rshields@calbaptist.edu></rshields@calbaptist.edu>            |
|                             |                                                                                | Commission of the second second secon |                              | "Sally Ember" <sallyember@vahoo.com></sallyember@vahoo.com>                              |
|                             |                                                                                | Search, add, or invite                                                                                                    |                              | "EDonis@cmp.com" <edonis@cmp.com></edonis@cmp.com>                                       |
|                             |                                                                                | ▼ Lahale                                                                                                    | A.C. 1                       | "Boris Enichov" <enichov@gmail.com></enichov@gmail.com>                                  |
|                             |                                                                                | accounts                                                                                                    | Click on a d                 | <enichow@yahoo.pl><br/>"Edmund P. Mack/anty" crossle@mackanty.com&gt;</enichow@yahoo.pl> |
|                             |                                                                                | Conferences                                                                                                    |                              | <ed@mackenty.com></ed@mackenty.com>                                                      |
|                             |                                                                                | family                                                                                                    | Gm                           | "vineyard.net" <ericx@vineyard.net></ericx@vineyard.net>                                 |
|                             |                                                                                | friends                                                                                                    |                              | <elai@hccs.hunter.cuny.edu></elai@hccs.hunter.cuny.edu>                                  |
|                             |                                                                                | HUNTER: email                                                                                                    |                              | @2005 Geogle                                                                             |

5) To send email to a group, Select the group you want to send the email to, and click the compose button

| 😻 Gmail - Contacts - Moz                               | ill Firefox                                                                    |
|--------------------------------------------------------|--------------------------------------------------------------------------------|
| <u>File E</u> dit <u>V</u> iew <u>G</u> o <u>B</u> ool | kma <mark>iks <u>T</u>ools <u>H</u>elp</mark>                                  |
| 🔶 • 🍌 • 🛃 🙁                                            | 😚 🚳 👻 M http://mail.google.com/mail/?aycount_id=bmackenty%40gmail.com          |
| 🔂 Headlines <u>G</u> Google 🚽                          | del 👔 blkbrd 🗋 mc 🗋 Hunter elem 🎆 pe N email 🗋 edgartown 🗋 bank 🔦 arch 🔀       |
| 💢 Disable• 🔝 Cookies• 🚔                                | CSST 🚊 Formst 💋 Imagest 🕡 Informationt 📰 Miscellaneoust 💋 Outlinet 📑 Resizet 🕗 |
| Google Gmail Calendar Spre                             | adshrets all my services »                                                     |
| G <u>Mail</u>                                          | Search Mail Search the Web Show search of Create a filter                      |
| +talk⊊⊅ BETA                                           |                                                                                |
| <u>Compose Mail</u>                                    | Compose Create Group                                                           |
| <u>Inbox</u>                                           | Frequently failed All Contacts Groups Search C                                 |
| Starred 🛱                                              | Namo Detaile                                                                   |
| <u>Uhats</u><br>Sont Mail                              | Physics 1 3 contacts - Boris Enichov, Dagmara Chrustowska, Edmu                |
| <u>Drafts</u>                                          | physics 2 4 contacts - sallyember, steve, Sue Crocker, Susan Brad              |
| All Mail                                               | physics 3 3 contacts - Frank Marino, Marta Baczek, sidney_morris(              |
| <u>Spam</u>                                            |                                                                                |
| <u>Trash</u>                                           |                                                                                |
| <u>Contacts</u>                                        |                                                                                |
| ▶ ● Bill MacKenty                                      |                                                                                |
| Search, add, or invite                                 | Select: All, None                                                              |
| T l shala                                              | Compose Delete Add contact to                                                  |
|                                                        |                                                                                |